## **Registering a New Company**

- 1) Visit <u>https://career-desk.com/</u>
- 2) Click on Sign in top Right corner.

| Cad Desk Job Portal × +                                                  |             |                                           |                        |                                         |                                          |              | ~ - o ×     |
|--------------------------------------------------------------------------|-------------|-------------------------------------------|------------------------|-----------------------------------------|------------------------------------------|--------------|-------------|
| $\leftrightarrow$ $\rightarrow$ $\mathbf{C}$ $\Delta$ (a career-desk.com |             |                                           |                        |                                         | ,                                        |              | 🖻 🖈 🗯 🖻 🔋 🗄 |
| CAD DESK                                                                 | Home Find   | Jobs Find Candidate                       | Categories~ Co         | mpanies Selec                           | ted Student Conta                        | rct Post Job | ® Sign In   |
|                                                                          | You         | 2400 Peoples are daily<br>Live Jobs<br>16 | search in this portal, | <b>PPOT</b><br>100 user added jo<br>ies | tunit<br>bb portal!<br>Candidates<br>2 + | у.           |             |
|                                                                          | 🔁 Job Title |                                           |                        |                                         | Q Searc                                  | th           | Tie         |
| https://career-desk.com/contact/1ding                                    | lobs Cat    | egory                                     |                        |                                         |                                          |              |             |

🚦 Q. Search 🔹 📄 🖬 🧐 🥝 🔮 🚥 🤔 🗖

∧ <sup>ENG</sup> 중 d× 20 12:41 PM IN 중 d× 27-11-2023 ₽

3) Click on Sign up.

| Login – Cad Desk Job Portal × +                                             |        |           |                 |                                         |              |                  |         |          |                   |
|-----------------------------------------------------------------------------|--------|-----------|-----------------|-----------------------------------------|--------------|------------------|---------|----------|-------------------|
| $\leftrightarrow$ $\rightarrow$ C $\triangle$ $\triangleq$ career-desk.com/ | login/ |           |                 |                                         |              |                  |         | 07       | e ☆ * □ • :       |
| CAD DESK                                                                    | Home   | Find Jobs | Find Candidate  | Categories~                             | Companies    | Selected Student | Contact | Post Job | 8 Sign In         |
|                                                                             |        |           |                 |                                         |              |                  |         |          |                   |
|                                                                             |        |           |                 | Log In He                               | ere!         |                  |         |          |                   |
|                                                                             |        |           |                 |                                         |              |                  |         |          |                   |
|                                                                             |        |           | Email*          |                                         |              |                  |         |          |                   |
|                                                                             |        |           | info@exam       | nple.com                                |              |                  |         |          |                   |
|                                                                             |        |           | Password*       |                                         |              |                  |         |          |                   |
|                                                                             |        |           | Password        |                                         |              | 8                |         |          |                   |
|                                                                             |        |           | C Remember M    | e                                       | Forget Passw | rord?            |         |          |                   |
|                                                                             |        |           |                 | Login                                   |              |                  |         |          |                   |
|                                                                             |        |           | Don't have an a | account? Sign Up                        |              |                  |         |          |                   |
|                                                                             |        |           | Q Search        | - i i i i i i i i i i i i i i i i i i i | <b>T</b> 🚳 🥰 | 🤩 💷 🔮 🚾          |         |          | 중 d× ฮ 12:46 PM 鼻 |

4) Fill in the Name of company and mobile number and email of POC (point of contact) (HR) and set password.

| Register – Cad Desk Job Portal × +   |                                           |                                  | ~ - o ×                                 |
|--------------------------------------|-------------------------------------------|----------------------------------|-----------------------------------------|
| ← → C ☆  a career-desk.com/register/ |                                           |                                  | en 관 🛧 🗯 🗖 😰 🗄                          |
| CAD DESK Home                        | Find Jobs Find Candidate Catego           | ries~ Companies Selected Student | Contact Post Job ® Sign In              |
|                                      | Email address already                     | r register please try again.     |                                         |
|                                      | Company Name*                             | Company Mobile*                  |                                         |
|                                      | Testing Company                           |                                  |                                         |
|                                      | Company Email*                            | Password*                        |                                         |
|                                      | mor *** **                                | ······                           |                                         |
|                                      | Confirm Password*                         |                                  |                                         |
|                                      |                                           |                                  |                                         |
|                                      | ☑ Here, I will agree company terms & cond | litions.                         |                                         |
|                                      | Si                                        | gn Up                            |                                         |
|                                      | Already have an account? Login Here       |                                  |                                         |
|                                      |                                           |                                  |                                         |
|                                      |                                           |                                  |                                         |
|                                      | 🕂 Q Search 🤹                              | = 🗄 🔮 🥝 🦉 💷 🥰 🖣                  | ■ ● ● ● ● ● ● ● ● ● ● ● ● ● ● ● ● ● ● ● |

5) Enter OTP received on entered mobile number

| i otp-verify – Cad Desk Job Portal × + |      |           |                     |             |           |                  |         |                        |                      | o ×     |
|----------------------------------------|------|-----------|---------------------|-------------|-----------|------------------|---------|------------------------|----------------------|---------|
| ← → C û 🔒 career-desk.com/ot           |      |           | FsMzQyMUBnbWFpbC5jb |             |           |                  |         |                        | e 🛪 🗯 🗖              | P :     |
| CAD DESK                               | Home | Find Jobs | Find Candidate      | Categories~ | Companies | Selected Student | Contact | Post Job               | 8 Sign In            |         |
|                                        |      |           | 0                   | TP Verific  | ation     |                  |         |                        |                      |         |
|                                        |      |           | nter OTP            | Verif       | ÿ         | Resend OTP       |         |                        |                      |         |
|                                        |      |           |                     |             |           |                  |         |                        |                      | _       |
|                                        |      |           |                     |             |           |                  |         |                        |                      |         |
|                                        |      | 📕 Q s     | earch               | ) 🏫 📄 🗄     | S 😳 🔮     | 🎽 🔤 🤔 🔤          | D       | ∧ <sup>ENG</sup><br>IN | ি≑ ⊄× ∎ 03:<br>27-11 | -2023 📮 |

6) Complete the company profile by providing the company information in their respective columns and then click on update change. All asterisk (\*) marked fields are compulsory.

| My Profile – Cad Desk J         | lob Portal × +             |                 |                |              |                           |                  |             | ~ - • ×                       |
|---------------------------------|----------------------------|-----------------|----------------|--------------|---------------------------|------------------|-------------|-------------------------------|
| < → C △ ●                       | career-desk.com/my-profile |                 |                |              |                           |                  |             | e 🛧 🗯 🗖 🕑 :                   |
|                                 | DESK                       | Home Find Jobs  | Find Candidate | Categories-  | Companies                 | Selected Student | Contact     | Testing                       |
|                                 | 🗄 Dashboard                | Company Profile | 🖶 Job List     | ₿ M          | essage ( <mark>0</mark> ) | \delta Settings  | 🕞 Log Out   |                               |
| Compa                           | any Profile                |                 |                |              |                           |                  |             | _                             |
|                                 | Company Informa            | ation:          |                |              |                           |                  |             | _                             |
|                                 | Company Name*              |                 |                | Company Cont | tact no*                  |                  |             |                               |
|                                 | 🖻   Testing Company        |                 |                | 🖻   9.       |                           |                  |             |                               |
|                                 | Company Size*              |                 |                | Email*       |                           |                  |             |                               |
|                                 |                            |                 |                | 🖂   parth    |                           |                  |             |                               |
|                                 | State*                     |                 |                | City*        |                           |                  |             |                               |
|                                 | Select State               |                 | ~              | ອ I Select   | City 🗸                    |                  |             |                               |
| https://www.alash.com/aution    | Address*                   |                 |                | Website Link |                           |                  |             |                               |
| https://career-desk.com/setting |                            | Q Search        | 🤹 I            | <b>i</b>     | 🥝 🔮 🚥                     | <i></i> 🖉 🖉      | ∧ ENG<br>IN | ি ব× ■ 03:07 PM<br>27-11-2023 |

## Posting a new job

1) Sign into your existing account and if you don't have one, sign up and register the company.

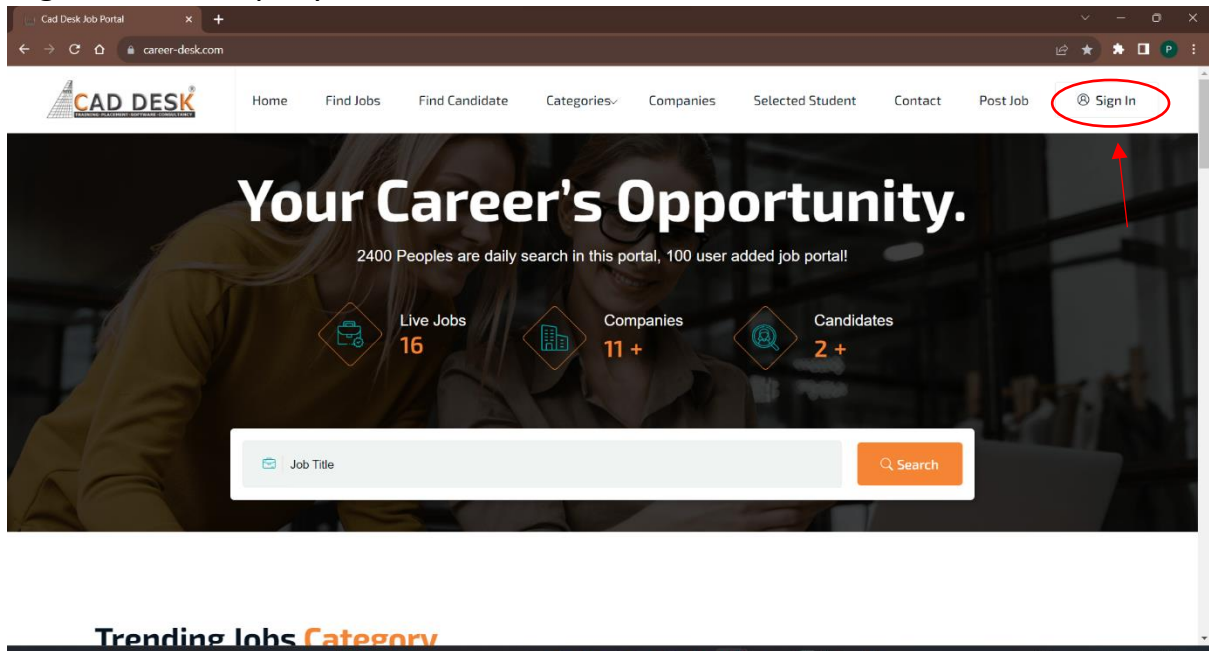

C

0

| 🔄 Login – Cad Desk Job Portal 🗙 🕇 |       |           | '                |                |               |                  |         |             | ~ - 0 X                           |
|-----------------------------------|-------|-----------|------------------|----------------|---------------|------------------|---------|-------------|-----------------------------------|
| ← → C ☆ areer-desk.com/lo         | ogin/ |           |                  |                |               |                  |         | ا ۲۰        | e 🖈 🗯 🗖 🕑 i                       |
| CAD DESK                          | Home  | Find Jobs | Find Candidate   | Categories~    | Companies     | Selected Student | Contact | Post Job    | Sign In                           |
|                                   |       |           |                  |                |               |                  |         |             |                                   |
|                                   |       |           |                  | Log In He      | re!           |                  |         |             |                                   |
|                                   |       |           |                  |                |               |                  |         |             |                                   |
|                                   |       |           | Email*           |                |               |                  |         |             |                                   |
|                                   |       |           | 🖂 admin          |                |               |                  |         |             |                                   |
|                                   |       |           | Password*        |                |               |                  |         |             |                                   |
|                                   |       |           |                  |                | 8             | R                |         |             |                                   |
|                                   |       |           | Remember Me      |                | Forget Passwo | ord?             |         |             |                                   |
|                                   |       |           |                  | Login          |               |                  |         |             |                                   |
|                                   |       |           |                  |                |               |                  |         |             |                                   |
|                                   |       |           | Don't have an ac | count? Sign Up |               |                  |         |             |                                   |
|                                   |       |           | २ Search         | 📄 🤹 📒          | E 🥝 🥝         | y 🔤 🖉            |         | ∧ ENG<br>IN | 중 석× 셜 04:50 PM ♣<br>27-11-2023 ♣ |

2) Enter the login credentials and press login.

3) Navigate to job list.

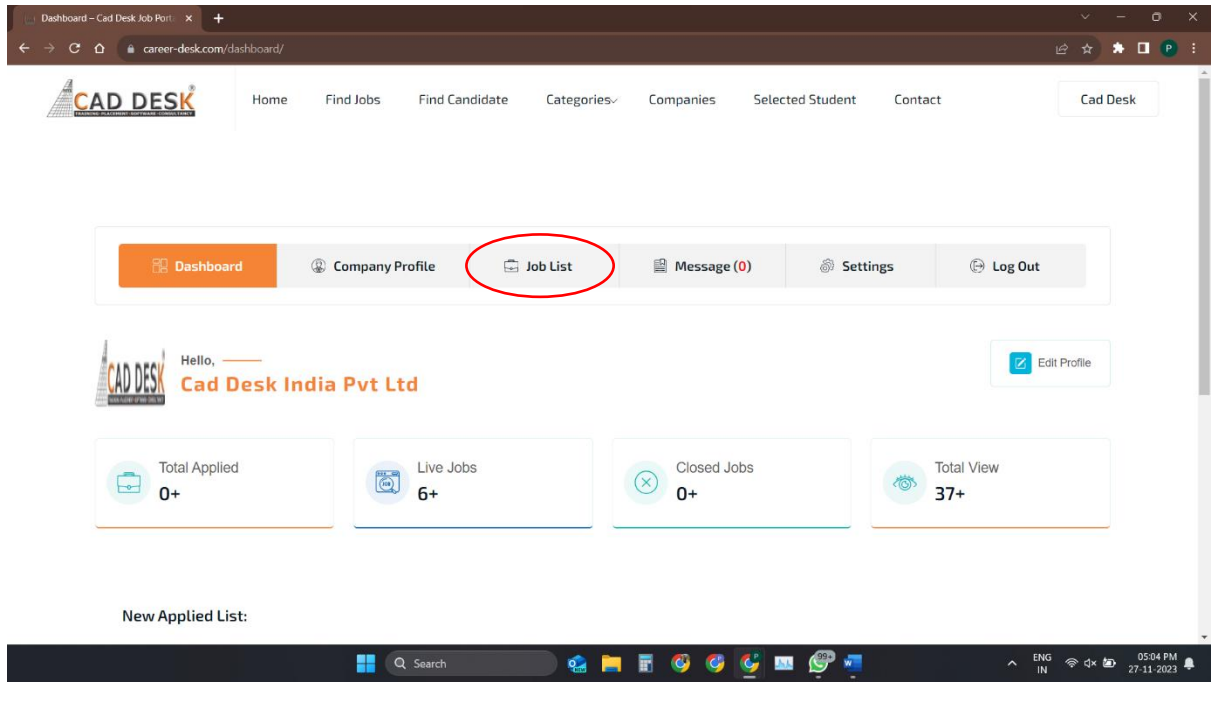

4) Click on create job post

| Company Jobs – Cad Desk Job F 🗙 🕇             |                             |                   |               |                  |            | ~ - o ×     |
|-----------------------------------------------|-----------------------------|-------------------|---------------|------------------|------------|-------------|
| ← → C ☆ 🌢 career-desk.com/company-job         | s/                          |                   |               |                  |            | 🖻 🖈 🇯 🗖 💽 i |
| CAD DESK Home                                 | Find Jobs Find Cand         | idate Categories⁄ | Companies 9   | Selected Student | Contact    | Cad Desk    |
| 沿 Dashboard                                   | ② Company Profile           | 🛱 Job List        | 🖺 Message (0) | lings            | 🕞 Log Out  |             |
| Latest Job List:                              |                             |                   |               |                  | Create     | Job Post    |
| Q Search by job title                         |                             |                   |               |                  | Search     | n           |
| Job Title                                     |                             |                   |               | Clicks           | Applied Ac | tion        |
| Civil Faculty Deadline: 31, Dec 2023 Experier | nces: 3-4 Year Vacancies: 2 |                   |               | 9                | 0          | 05:08 PM    |

5) Fill the relevant details, click on post and your job will be shown on the website.

| CAD DES | SK                                                        | Home | Find Jobs    | Find Candidate | Categories~                                                        | Companies                                           | Selected Student | Contact   | Cad Desk |
|---------|-----------------------------------------------------------|------|--------------|----------------|--------------------------------------------------------------------|-----------------------------------------------------|------------------|-----------|----------|
|         | Dashboard                                                 | Comp | pany Profile | 🛱 Job List     | <b>留</b> 1                                                         | Aessage ( <mark>0</mark> )                          | Settings         | 🕒 Log Out | :        |
| Add New | Job:                                                      |      |              |                |                                                                    |                                                     |                  |           | Job List |
|         |                                                           |      |              |                |                                                                    |                                                     |                  |           |          |
|         | Job Information:                                          | :    |              |                |                                                                    |                                                     |                  |           |          |
|         | Job Information:                                          | :    |              |                | Job Category                                                       | a.                                                  |                  |           |          |
|         | Job Information:<br>Job Title*                            | :    |              |                | Job Category                                                       | *<br>odeler                                         |                  | ~         |          |
|         | Job Information:<br>Job Title*                            |      |              |                | Job Category                                                       | *<br>odeler<br>ry(MonthLy)*                         |                  | ×         |          |
|         | Job Information:<br>Job Title*                            |      |              |                | Job Category<br>& 3 D m<br>Budget/Sala<br>O Fixed Sala             | *<br>odeler<br>ry(Monthly)*<br>ry OSalary Rang      | e 🚫 Negotiable   | ~         |          |
|         | Job Information:<br>Job Title*                            | :    |              |                | Job Category<br>& 3 D m<br>Budget/Sala<br>• Fixed Sala<br>• Salary | *<br>odeler<br>ry(Monthly)*<br>ry OSalary Rang      | e 🕜 Negotiable   | ×         |          |
|         | Job Information:<br>Job Title*<br>Vacancies*<br>Bob Type* | :    |              |                | Job Category                                                       | *<br>ry(Monthly)*<br>ry O Salary Rang<br>r<br>evel* | e 🚫 Negotiable   | ~         |          |